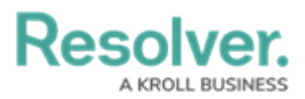

## View/Download an Officer's History

Last Modified on 11/03/2022 2:07 pm EDT

## **Overview**

The **Officer History** panel provides a summary of an officer's activities, including:

- Assigned call signs and teams
- On and off-duty times
- Dispatch information, including assigned tasks, dispatch numbers, statuses, and locations
- Last known locations.

Officer histories are grouped by shifts, which begin when an officer is brought on duty and end when they are off duty. The amount of time these records are retained is determined by the **Officer History** settings. Once these records are purged, they cannot be recovered. See the System Settings chapter for more information.

## **Viewing an Officer's History**

- 1. Navigate and log into Resolver® Dispatch.
- 2. From the *Dispatch Home* screen, click the Settings icon on the Main Menu Bar.

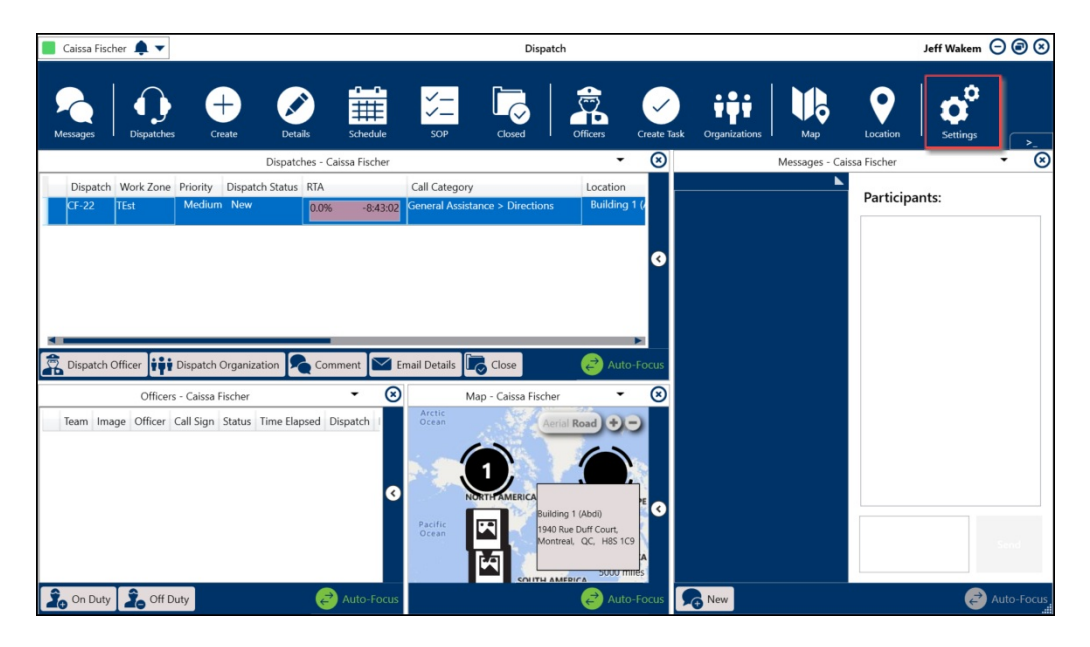

Dispatch Home Screen

3. From the *Settings* screen, click on the **Users** icon **Navigation Bar** on the left side of the screen.

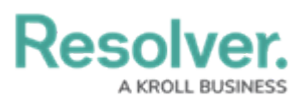

|                        | Settings                                  | ()<br>()<br>() |
|------------------------|-------------------------------------------|----------------|
| •                      | Theme                                     |                |
| Žo                     | Default                                   |                |
| +++                    | Default Location                          |                |
|                        |                                           |                |
| ıl.                    | Set default location in Create Dispatch   |                |
| Ŝ                      | Disable flashing alert fields in Dispatch |                |
| <ul> <li>✓_</li> </ul> |                                           |                |
| ~-                     |                                           |                |
| 14 A                   |                                           |                |
|                        |                                           |                |
|                        |                                           |                |
| $\odot$                |                                           |                |
| Š                      |                                           |                |
|                        |                                           |                |
|                        |                                           |                |
| V <del>.</del>         |                                           |                |
| ()                     |                                           |                |
|                        |                                           |                |
|                        |                                           |                |
| i                      |                                           |                |
|                        |                                           |                |

User Icon - Settings Screen

- From the Users screen, enter the name of the user/officer you are searching for in the Search field and click the Enter key or use the side scrollbar in the center of the screen to navigate to the user/officer.
- 5. Click on the **User/Office** Tile to open the **User/Office Profile** screen.

|                                                                  |        | Settings                       | $\ominus$ $\otimes$ $\otimes$ |
|------------------------------------------------------------------|--------|--------------------------------|-------------------------------|
| <b>~</b> ¶⊞ <b>—</b><br>¶ ∰ <b>—</b><br>¶ ∰ ∰ ∰<br>¶ ⊗<br>♦<br>● | Search | Administrator                  | A                             |
| (!)                                                              |        | Allow add Locations on the Fly |                               |
|                                                                  |        | Accessible Operational Zones   |                               |
|                                                                  |        | l Main Zone                    |                               |
| i                                                                |        |                                |                               |
|                                                                  |        | Base Language                  |                               |
|                                                                  |        | Operational Zone               |                               |
|                                                                  |        | Main Zone 👻                    |                               |
|                                                                  |        | Work Zone                      |                               |
|                                                                  |        | CorpSec                        |                               |
|                                                                  |        | Team                           |                               |
|                                                                  |        | ▼                              |                               |
|                                                                  |        | 오 Officer History              |                               |

User/Officer Profile

6. Click the **Officer History** button at the bottom left of the **User/Officer Profile** screen.

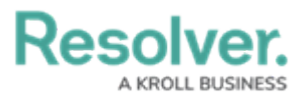

|                                                                                                    | Settings                                                                                                    | $\ominus$ $\otimes$ $\otimes$ |
|----------------------------------------------------------------------------------------------------|----------------------------------------------------------------------------------------------------|-------------------------------|
| Search   Image: Search   Image: Search   Im | Active User Select User Select Select Select |                               |

Officer History button

7. Click the **Expand** icon (the first column in the history table) to display the details of an officer's shift.

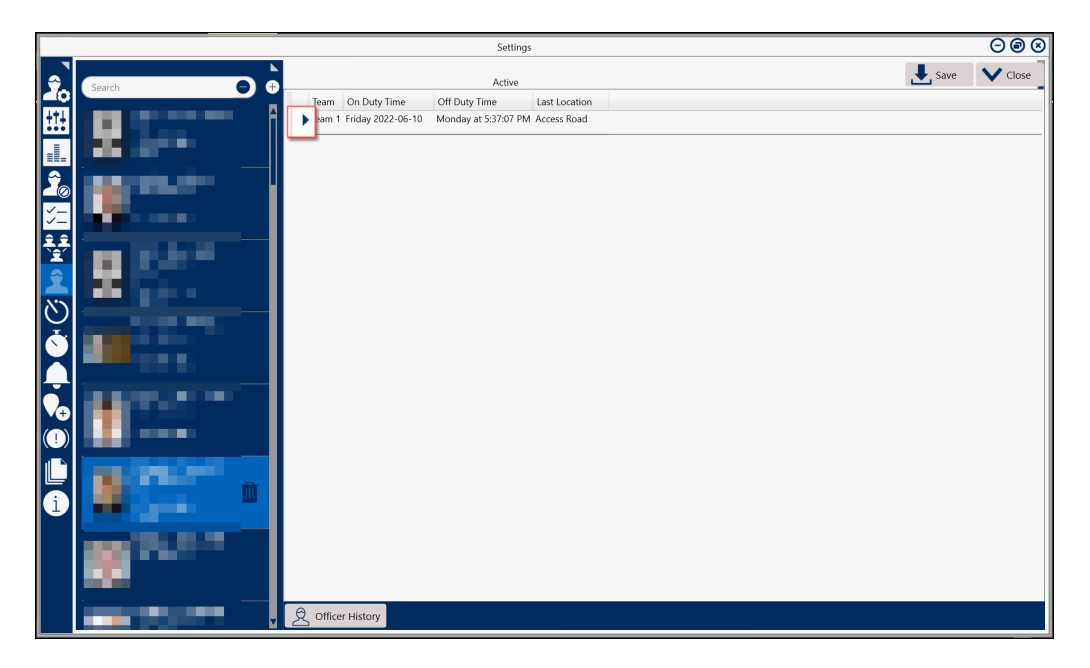

Officer History Screen

- 8. The following fields and function will appear on the *Officer History* screen:
  - Team: This option groups officers to work in selected Work Zones (e.g., cafeteria

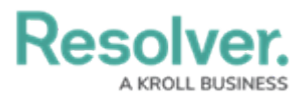

team would be assigned to the cafeteria work zone).

- **On Duty Time:** The Officer's scheduled start time.
- **Off Duty Time:** The Officer's scheduled end time.
- Last Location: The Officer's last known location in the Officers panel.
  - Start Time: The Officer's scheduled start time.
  - Dispatch: The dispatch's number. This number is automatically assigned to a dispatch once the record has been created.
  - **Task Description:** A brief description of the dispatch task.
  - Status: The officer's current state (e.g., Available, Assigned, On Route, etc.). There is also a custom "Busy" state for giving more context (e.g., they're taking lunch, writing a report, or on-duty elsewhere).
  - Location: The dispatch task's location or activity location.
  - Call Sign: The user's/officer's assigned call sign used when communicating or identifying within Resolver<sup>®</sup> Dispatch.

|                   |                                                                                                    | Settings                                                                   | $\Theta \otimes \Theta$ |
|-------------------|----------------------------------------------------------------------------------------------------|----------------------------------------------------------------------------|-------------------------|
|                   | ×                                                                                                    | • • • • • • • • • • • • • • • • • • •                                      | ave 🗸 Close             |
| Ĩ.                | Search 🕤 🕀                                                                                                    | Active                                                                     |                         |
| 141               |                                                                                                    | Team On Duty Time Off Duty Time Last Location                              |                         |
| 111               |                                                                                                    | ▼ Ieam 1 Friday 2022-06-10 Monday at 5:37:07 PM Access Road                |                         |
|                   |                                                                                                    | Start Time Dispatch Task Description Status Location Call Sign             |                         |
|                   |                                                                                                    | Friday 2022-06-10 Available D-1                                            |                         |
| ΓŶ.               |                                                                                                    | Wednesday 2022-07-27 BB-3 Respond and assist Assigned D-1                  |                         |
| $\square \oslash$ |                                                                                                    | Wednesday 2022-07-27 BB-3 Respond and assist OnRoute D-1                   |                         |
| <u> </u>          | and the second second se | Wednesday 2022-07-27 BB-3 Respond and assist OnScene Benjamin Building D-1 |                         |
| ~-                |                                                                                                    | Wednesday 2022-07-27         Available Benjamin Building D-1               |                         |
| 22                | ·                                                                                                    | Tuesday 2022-09-13 CF-1 Respond and assist Assigned Benjamin Building D-1  |                         |
| Ĩ                 |                                                                                                    | Tuesday 2022-09-13 CF-1 Respond and assist OnRoute Benjamin Building D-1   |                         |
|                   |                                                                                                    | Tuesday 2022-09-13 CF-1 Respond and assist OnScene Access Road D-1         |                         |
|                   |                                                                                                    | Tuesday 2022-09-13 Available Access Road D-1                               |                         |
| 27                |                                                                                                    |                                                                            |                         |
| $\mathbf{C}$      |                                                                                                    |                                                                            |                         |
| Å.                |                                                                                                    |                                                                            |                         |
|                   |                                                                                                    |                                                                            |                         |
|                   |                                                                                                    |                                                                            |                         |
| L-1               | ·                                                                                                    |                                                                            |                         |
|                   |                                                                                                    |                                                                            |                         |
| (÷                |                                                                                                    |                                                                            |                         |
|                   | and the second second se |                                                                            |                         |
| $\bigcirc$        |                                                                                                    |                                                                            |                         |
| 1 🕰               |                                                                                                    |                                                                            |                         |
|                   |                                                                                                    |                                                                            |                         |
|                   | i i i                                                                                                    |                                                                            |                         |
| [i]               |                                                                                                    |                                                                            |                         |
|                   |                                                                                                    |                                                                            |                         |
|                   |                                                                                                    |                                                                            |                         |
|                   |                                                                                                    |                                                                            |                         |
|                   |                                                                                                    |                                                                            |                         |
|                   |                                                                                                    |                                                                            |                         |
|                   | ·                                                                                                    |                                                                            |                         |
|                   |                                                                                                    | Cofficer History                                                           |                         |
|                   | M                                                                                                    |                                                                            |                         |

Officer History Screen Expanded Information

## **Downloading an Officer's History**

You can export an Officer's history to a .csv (comma separated values) file by following the steps below.

1. From the *Officer History* screen, click **Save** in the upper-right corner.

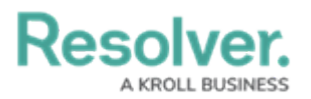

| Settings  |                                                                                                    |                                       |          |                     |             |                   |           |  | ⊇ @ ⊗ |
|-----------|----------------------------------------------------------------------------------------------------|---------------------------------------|----------|---------------------|-------------|-------------------|-----------|--|-------|
| \$        |                                                                                                    |                                       |          |                     |             |                   |           |  |       |
| 40        | Search                                                                                                    | Team On Duty Time                     | Off Du   | ity Time La         | st Location |                   |           |  |       |
| +†4       |                                                                                                    | Team 1 Friday 2022-06-10              | Monda    | ay at 5:37:07 PM Ac | cess Road   |                   |           |  |       |
| ••••      |                                                                                                    | · · · · · · · · · · · · · · · · · · · |          |                     |             |                   |           |  |       |
|           |                                                                                                    | Start Time                            | Dispatch | Task Description    | Status      | Location          | Call Sign |  |       |
|           |                                                                                                    | Friday 2022-06-10                     |          |                     | Available   |                   | D-1       |  |       |
| 20        |                                                                                                    | Wednesday 2022-07-27                  | BB-3     | Respond and assist  | Assigned    |                   | D-1       |  |       |
|           |                                                                                                    | Wednesday 2022-07-27                  | BB-3     | Respond and assist  | OnRoute     |                   | D-1       |  |       |
| lž=l      |                                                                                                    | Wednesday 2022-07-27                  | BB-3     | Respond and assist  | OnScene     | Benjamin Building | D-1       |  |       |
|           |                                                                                                    | Wednesday 2022-07-27                  | CE 1     | Personal and assist | Available   | Benjamin Building | D-1       |  |       |
| <b>**</b> | a second second s                                                                                                    | Tuesday 2022-09-13                    | CE-1     | Respond and assist  | OnRoute     | Benjamin Building | D-1       |  |       |
|           |                                                                                                    | Tuesday 2022-09-13                    | CF-1     | Respond and assist  | OnScene     | Access Road       | D-1       |  |       |
| Ĩ         |                                                                                                    | Tuesday 2022-09-13                    |          |                     | Available   | Access Road       | D-1       |  |       |
| N'N       |                                                                                                    |                                       |          |                     |             |                   |           |  |       |
| $\odot$   | ·                                                                                                    |                                       |          |                     |             |                   |           |  |       |
|           |                                                                                                    |                                       |          |                     |             |                   |           |  |       |
| [         |                                                                                                    |                                       |          |                     |             |                   |           |  |       |
|           |                                                                                                    |                                       |          |                     |             |                   |           |  |       |
|           |                                                                                                    |                                       |          |                     |             |                   |           |  |       |
|           | A REAL PROPERTY AND A REAL PROPERTY AND A REAL |                                       |          |                     |             |                   |           |  |       |
| V÷        |                                                                                                    |                                       |          |                     |             |                   |           |  |       |
|           | and the second second s |                                       |          |                     |             |                   |           |  |       |
| U         |                                                                                                    |                                       |          |                     |             |                   |           |  |       |
| u 🕒       |                                                                                                    |                                       |          |                     |             |                   |           |  |       |
|           |                                                                                                    |                                       |          |                     |             |                   |           |  |       |
|           |                                                                                                    |                                       |          |                     |             |                   |           |  |       |
| 1         |                                                                                                    |                                       |          |                     |             |                   |           |  |       |
| -         |                                                                                                    |                                       |          |                     |             |                   |           |  |       |
|           | and the second second second second second second second second second second second second second second second                                                                                                    |                                       |          |                     |             |                   |           |  |       |
|           |                                                                                                    |                                       |          |                     |             |                   |           |  |       |
|           |                                                                                                    |                                       |          |                     |             |                   |           |  |       |
|           |                                                                                                    |                                       |          |                     |             |                   |           |  |       |
|           |                                                                                                    | Q Officer History                     |          |                     |             |                   |           |  |       |
|           |                                                                                                    | _                                     |          |                     |             |                   |           |  |       |

Save Button - Officer History Screen

2. The *Save As* pop-up will appear, select a download location and enter a file name.

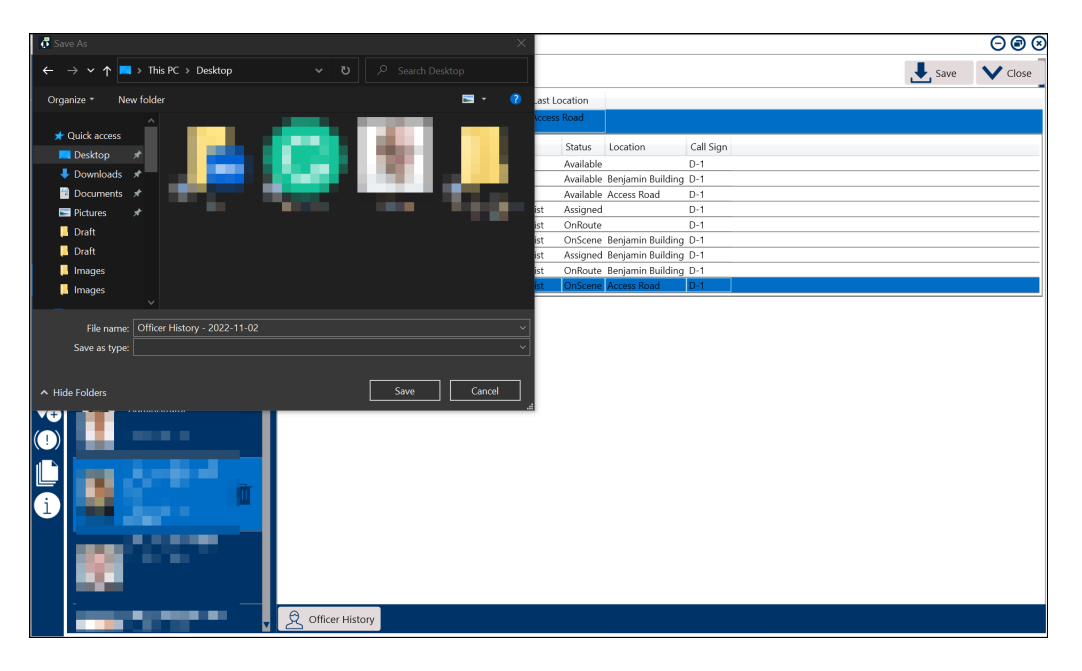

Select file location and Enter a File name

2. Click **Save** to begin the download. The officer's history is exported into a .csv file, which can be viewed in Microsoft Excel or similar spreadsheet applications.

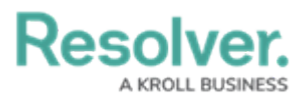

| A       | В                        | С                     | D                      | E        | F                  | G         | н                 | I         | J | К | L | M | <b>^</b> |
|---------|--------------------------|-----------------------|------------------------|----------|--------------------|-----------|-------------------|-----------|---|---|---|---|----------|
| 1 Team  | On Duty                  | Off Duty              | Start Time             | Dispatch | Task               | Status    | Location          | Call Sign |   |   |   |   |          |
| 2 Team  | 1 2022-06-10 12:01:51 PM | 2022-10-24 5:37:07 PM | 2022-06-10 12:01:51 PM |          |                    | Available |                   | D-1       |   |   |   |   |          |
| 3 Team  | 1 2022-06-10 12:01:51 PM | 2022-10-24 5:37:07 PM | 2022-07-27 9:28:31 PM  | BB-3     | Respond and assist | Assigned  |                   | D-1       |   |   |   |   |          |
| 4 Team  | 1 2022-06-10 12:01:51 PM | 2022-10-24 5:37:07 PM | 2022-07-27 9:29:04 PM  | BB-3     | Respond and assist | OnRoute   |                   | D-1       |   |   |   |   |          |
| 5 Team  | 1 2022-06-10 12:01:51 PM | 2022-10-24 5:37:07 PM | 2022-07-27 9:29:08 PM  | BB-3     | Respond and assist | OnScene   | Benjamin Building | D-1       |   |   |   |   |          |
| 6 Team  | 1 2022-06-10 12:01:51 PM | 2022-10-24 5:37:07 PM | 2022-07-27 9:29:12 PM  |          |                    | Available | Benjamin Building | D-1       |   |   |   |   |          |
| 7 Team  | 1 2022-06-10 12:01:51 PM | 2022-10-24 5:37:07 PM | 2022-09-13 5:24:36 PM  | CF-1     | Respond and assist | Assigned  | Benjamin Building | D-1       |   |   |   |   |          |
| 8 Team  | 1 2022-06-10 12:01:51 PM | 2022-10-24 5:37:07 PM | 2022-09-13 5:24:44 PM  | CF-1     | Respond and assist | OnRoute   | Benjamin Building | D-1       |   |   |   |   |          |
| 9 Team  | 1 2022-06-10 12:01:51 PM | 2022-10-24 5:37:07 PM | 2022-09-13 5:24:45 PM  | CF-1     | Respond and assist | OnScene   | Access Road       | D-1       |   |   |   |   |          |
| 10 Team | 1 2022-06-10 12:01:51 PM | 2022-10-24 5:37:07 PM | 2022-09-13 5:24:46 PM  |          |                    | Available | Access Road       | D-1       |   |   |   |   |          |
| 11      |                          |                       |                        |          |                    |           |                   |           |   |   |   |   |          |
| 12      |                          |                       |                        |          |                    |           |                   |           |   |   |   |   |          |
| 13      |                          |                       |                        |          |                    |           |                   |           |   |   |   |   |          |
| 14      |                          |                       |                        |          |                    |           |                   |           |   |   |   |   |          |
| 15      |                          |                       |                        |          |                    |           |                   |           |   |   |   |   |          |
| 16      |                          |                       |                        |          |                    |           |                   |           |   |   |   |   |          |
| 17      |                          |                       |                        |          |                    |           |                   |           |   |   |   |   |          |
| 18      |                          |                       |                        |          |                    |           |                   |           |   |   |   |   |          |
| 19      |                          |                       |                        |          |                    |           |                   |           |   |   |   |   |          |
| 20      |                          |                       |                        |          |                    |           |                   |           |   |   |   |   |          |
| 21      |                          |                       |                        |          |                    |           |                   |           |   |   |   |   |          |
| 22      |                          |                       |                        |          |                    |           |                   |           |   |   |   |   |          |
| 23      |                          |                       |                        |          |                    |           |                   |           |   |   |   |   |          |
| 24      |                          |                       |                        |          |                    |           |                   |           |   |   |   |   |          |
| 25      |                          |                       |                        |          |                    |           |                   |           |   |   |   |   |          |
| 26      | Officer History - 2022-  | 11-02                 |                        |          |                    | : 🗖       |                   |           |   | _ |   | _ |          |

Downloaded Officer History Data